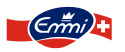

# FAQ für Bewerber

Dieses Dokument enthält Fragen, welche von Bewerbern gestellt wurden. Hast du andere Fragen oder brauchst du Unterstützung beim Hochladen deiner Bewerbung?

Dann wende dich an unser Rekrutierungs-Team +41 58 227 27 27.

# Inhalt1Wie setze ich mein Bewerber-Login Passwort zurück?12Wie lade ich meine Bewerbungsdokumente hoch?23Wie reiche ich Bewerbungsdokumente nach?54Wie ziehe ich meine Bewerbung zurück?65Wie speichere ich eine Word-Datei als eine PDF-Datei ab?76Wie führe ich mehrere PDF-Dateien zusammen?8

# 1 Wie setze ich mein Bewerber-Login Passwort zurück?

### Hast du das Passwort von deinem Bewerber-Login bei Emmi vergessen?

Bitte gehe wie folgt vor:

1. Klicke im Anmelde-Fenster auf den Link "Hast du dein Kennwort vergessen?"

| Stellenangebote: Anme | lden                                                                                                    |
|-----------------------|----------------------------------------------------------------------------------------------------|
|                       | Hast du ein Konto?<br>Bitte gib deine Login-Daten nachstehend ein. Bei der Eingabe von Benutzername und Kennwort<br>wird zwischen Groß- und Kleinschreibung unterschieden.<br>* E-Mail-Adresse: |
|                       | * Kennwort: Anmelden Hast du dein Kennwort vergessen?                                                                                                    |
|                       | Hast du dich noch nicht als Benutzer angemeldet?<br>Richte dir ein Benutzerkonto ein. Damit du dich auf unsere Stellenangebote bewerben kannst.<br>Zurück                                       |
|                       |                                                                                                    |

2. Erfasse im folgenden Fenster deine E-Mail-Adresse mit welcher du dein Bewerber-Login angelegt hast und klicke auf "Übermitteln".

| Gib dein Benutzerkonto an. Wir schicken dir per E-Mail einen Link zu, über de |
|-------------------------------------------------------------------------------|
| du dem Kennwort zurücksetzen kannst.                                          |
| E-Mail-Adresse: test.muster@muster.ch                                         |
| Übermitteln Abbrechen                                                         |

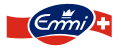

3. Du erhältst innert Kürze folgendes E-Mail. Bitte klicke auf den Link "Klicke hier".

|                               | Do. 18.06.2020 07:23<br>Emmi Recruiting-Team <system@successfactors.eu><br/>Emmi Karriere – Assistent zum Passwort zurücksetzen</system@successfactors.eu> |
|-------------------------------|----------------------------------------------------------------------------------------------------|
| An Test Muster                |                                                                                                    |
| Hallo Test                    |                                                                                                    |
| Du hast dei                   | n Passwort vergessen und möchtest es zurücksetzen?                                                                                                    |
| Bitte klicke a<br>Klicke hier | auf den untenstehenden Link, um das Passwort zurückzusetzen:                                                                                               |
| Viele Grüss                   | e                                                                                                    |
| Dein Emmi                     | Rekrutierungs-Team                                                                                                    |

4. Im folgenden Fenster kannst du das neue Kennwort eingeben und anschliessend mit "Übermitteln" bestätigen. Bitte beachte die "Kennwortrichtlinie".

|                                                         | Gib unten dein neues Kennwort ein. |                    |                                                                                                    |
|---------------------------------------------------------|------------------------------------|--------------------|----------------------------------------------------------------------------------------------------|
| Neues Kennwort.<br>Neues Kennwort noch einmal eingeben: | Übermitteln         Abbrechen      | Kennwortrichtlinie | Das Kennwort muss mindestens 2<br>Zeichen enthalten.     Das Kennwort darf nicht mehr als 18<br>Zeichen enthalten.     Das Kennwort darf keine Leerzeichen |

5. Es erscheint die folgende Meldung. Klicke auf "Anmelden" und melde dich mit dem neuen Passwort an.

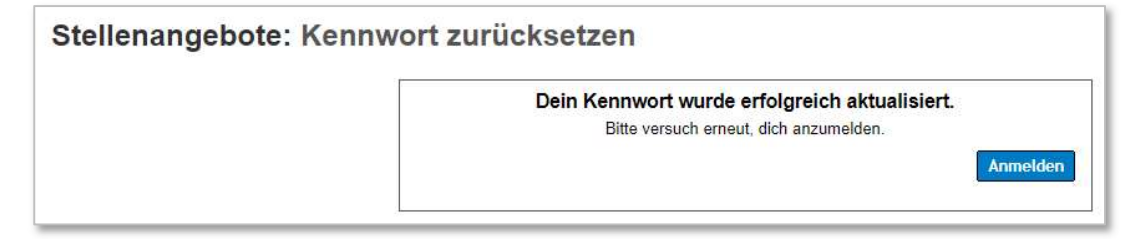

2 Wie lade ich meine Bewerbungsdokumente hoch?

Du hast bereits ein Profil erstellt und möchtest dich nun auf eine Stelle bewerben:

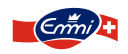

| Grinita                                                       |                                                       |                                                                                                    |
|---------------------------------------------------------------|-------------------------------------------------------|----------------------------------------------------------------------------------------------------|
| ARTSEITE STELLENSUCH                                          | E STELLENVERWALTUNG KENNV                             | VORTVERWALTUNG EIGENES PROFIL Willkommen, Fabienne Locher Abmelden Sprache Deutsch (Germa                                                                                                    |
| Stellenangebote                                               |                                                       |                                                                                                    |
| Q Nach offenen Ste                                            | llen suchen                                           | Willkommen bei Emmi!                                                                                                    |
| Stichwörter:                                                  | Genaue Übereinstimmung                                | Als international erfolgreiche Milchverarbeiterin benötigt Emmi eine vielfältige Auswahl an fachlichen<br>Kompetenzen. Alleine in der Schweiz bietet Emmi über 100 verschiedene Berufsbilder. |
|                                                               | in der Stellenbezeichnung                             | Hier gelangst du direkt zu <b>UNSEREN Stellenangeboten</b> – vielleicht suchen wir auch dein Kompetenzen!                                                                                     |
|                                                               | O<br>in der Stellenbezeichnung oder -<br>beschreibung | Bitte beachte, dass wir nur online eingereichte Bewerbungen berücksichtigen können.                                                                                                    |
| Sprache der Stelle:                                           | Beliebig                                              | Direktbewerbungen (nicht über Personalvermittler) werden bevorzugt behandelt.                                                                                                    |
| Veröffentlicht innerhalb<br>der letzten:<br>Funktionsbereich: | Tage<br>Beliebig                                      | Bei Fragen zu Emmi als Arbeitgeber konsultiere unsere Seite Arbeiten bei Emmi.<br>Wir freuen uns auf dich!                                                                                    |
| Anstellungstyp:                                               | Beliebig                                              |                                                                                                    |
| Arbeitsort:                                                   | Beliebig                                              |                                                                                                    |
|                                                               | 49 Stelle(n)<br>entsprechen der Auswahl               |                                                                                                    |
|                                                               | Löschen Stellen suchen                                |                                                                                                    |

1. Suche nach der gewünschten Stelle und wähle diese aus

# 2. Klicke auf Bewerben

| Als Logistiker/in EFZ arbeitest du in der Schaltzentrale der Logistik bei Temperaturen u<br>Computertechnik ist vieles automatisch gesteuert. Du Iernst, wie du über den Bildscirm<br>im Lager gefragt. Mit modernen Flurförderfahrzeugen transportierst du die Ware an der<br>Grundbildung ablegen. | m die 5°C. Hier werden täglich einige Tonnen unserer Produkte umgeschlagen. Dank der<br>die erfassten Kundenaufträge bearbeitest oder Lagerbestände überwachst. Zudem ist deine Mithilfe<br>nvorgesehenen Lagerplatz. Die dafür nötige Staplerprüfung wirst du während der beruflichen |
|----------------------------------------------------------------------------------------------------|----------------------------------------------------------------------------------------------------|
|                                                                                                    | Bewerben Stelle speichern Zurück zur Liste                                                                                                    |

3. Klicke auf folgenden Link und lade deinen Lebenslauf hoch:

| Test<br>e:                                                                                | Hallo                                                                                                    |
|-------------------------------------------------------------------------------------------|----------------------------------------------------------------------------------------------------|
| Muster                                                                                    | Herzüch Willkommen auf dem Emmi Karriere Portal.                                                                                                    |
|                                                                                           | Bitte erfasse im linken Feld deine Kontaktdaten, über die wir dich erreichen können.                                                                                                    |
| 00000000000                                                                               | Um dir den Bewerbungsvorgang zu erleichtern, haben wir einige Tipps für dich:                                                                                                    |
| Test.Muster@muster.ch                                                                     | <ol> <li>Fülle dein Profil möglichst vollständig aus. Das hilft uns, dich schneller zu finden, wenn deine Qualifikation den<br/>Anforderungen einer Stelle entsprechen.</li> </ol>                                             |
|                                                                                           | <ol> <li>Hier im Kandidatenprofil lade deinen Lebenslauf, Diplome und Zeugnisse hoch. Das Motivationsschreiben kann im<br/>Schritt Bewerbung hinzugefügt werden.</li> </ol>                                                    |
| tbar machen für:                                                                          | 3. Zu deiner eigenen Sicherheit empfehlen wir, deine Dokumente als PDF-Dateien hochzuladen.                                                                                                    |
| ruiter weltweit<br>er Prüfung für alternative Stellen ist                                 | Wir freuen uns auf dich.                                                                                                    |
| ruiter in meinem Land                                                                     | Das Emmi Rekrutierungs-Team                                                                                                    |
| er Prüfung für alternative Stellen ist                                                    | ▲ Dein Lebenslauf ist nicht gespeichert.<br>Klicke hier, um deinen Lebenslauf beizufügen                                                                                                    |
| ruiter, die Stellen betreuen, auf die ich<br>er Prüfung für alternative Stellen ist NICHT |                                                                                                    |
|                                                                                           | Test  Test  Muster  Muster  D0000000000  Test.Muster@muster.ch  tbar machen für: rufter weltweit er Prüfung für alternative Stellen ist rufter, die Stellen betreuen, auf die ich er Prüfung für alternative Stellen ist NICHT |

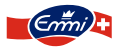

- 4. Vervollständige alle obligatorischen (\*) Felder
- 5. Wähle bei der Datenschutzerklärung an "Alle Recruiter in meinem Land" oder "Alle Recruiter weltweit" damit wir dich auch auf andere passende Stellen bei Emmi empfehlen können:

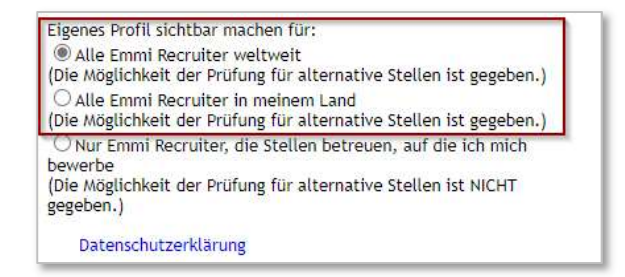

- 6. Klicke auf weiter
- 7. Teile uns mit, wie du von uns erfahren hast und lade dein Anschreiben hoch
- 8. Lade auch weitere Dokumente wie Zeugnisse und Diplome hoch

| Wie hast du von dieser<br>Stelle erfahren?  | Keine Auswahl V                  |
|---------------------------------------------|----------------------------------|
| Sonstiges                                   |                                  |
| * Lebenslauf                                | Lebenslauf von Test Muster       |
|                                             | Zuletzt aktualisiert: 18.06.2020 |
| Anschreiben                                 | Anschreiben von Test Muster 🥒 💼  |
|                                             | Zuletzt aktualisiert: 18.02.2020 |
| Zeugnisse, Diplome und<br>weitere Dokumente | Ø Dokument anhängen              |
| Kommentar                                   |                                  |
|                                             |                                  |
|                                             |                                  |
|                                             | ·                                |

- 9. Zum Schluss beantworte bitte noch allfällige Kandidatenfragen
- 10. Klicke auf Bewerben, um deine Bewerbung abzuschicken

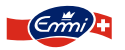

# 3 Wie reiche ich Bewerbungsdokumente nach?

# Du hattest bei deiner Bewerbung noch nicht alle Unterlagen bereit und möchtest diese nun nachreichen?

- 1. Melde dich mit deinem Bewerber-Login auf der Emmi Karriereseite an und öffne das Menü Stellenverwaltung.
- Wähle bei der entsprechenden Stelle das Menü Bewerbung anzeigen/bearbeiten und Anhänge hinzufügen.

|                                                                        |                            |                                      | GESPEICHERTE BEW         | ERBUNGE                      |
|------------------------------------------------------------------------|----------------------------|--------------------------------------|--------------------------|------------------------------|
| Stellenangeb                                                           | ote: Ste                   | llenbev                              | verbungen                |                              |
|                                                                        |                            | Ant                                  | Bewerbungsdatum          | Status                       |
| Stellenbezeichnung<br>△                                                | Aktionen                   | Kennung                              | Donorbungodatam          | otatao                       |
| Stellenbezeichnung<br>Test                                             | Wähle aus 🗸                | Kennung<br>14434                     | 27.03.2020               | Bewerb                       |
| Stellenbezeichnung<br>A<br>Test<br>Testposition<br>International (m/w) | Wahle aus V<br>Wahle aus V | Kennung<br>14434<br>1743<br>anzeigen | 27.03.2020<br>18.02.2020 | Bewerb<br>fortgeso<br>Abgesa |

3. Klickst du auf den Link im Feld Zeugnisse, Diplome und weitere Dokumente, öffnet sich das Fenster Dokumente. Klicke hier auf Durchsuchen und wähle das Dokument, welches du nachreichen möchtest, auf deinem Computer aus und klicke dann auf Hochladen.

| gnisse, Diplome und | Ø D  |                           |                            | Dokumente        |         |
|---------------------|------|---------------------------|----------------------------|------------------|---------|
| weitere Dokumente   | _    | Datei zum Hochladen auswi | ahlen                      |                  |         |
| Kommentar           | TEST | Datei auswäh              | len: Datei auswählen Keine | Datei ausgewählt |         |
|                     |      | Hochladen                 |                            |                  |         |
|                     |      |                           |                            |                  |         |
|                     |      |                           |                            |                  |         |
|                     |      | Datoinamo                 | Aktualisiert               | Dateigröße       | Löschen |
|                     |      | Datemaine                 | , multimotore              |                  | Loconon |

4. Klicke anschliessend auf OK und aktualisiere deine Bewerbung durch klick auf die Schaltfläche Aktualisieren unten rechts.

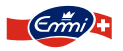

# 4 Wie ziehe ich meine Bewerbung zurück?

# Du hast eine Zusage zu einer anderen Stelle bekommen und möchtest deine Bewerbung bei Emmi zurückziehen?

- 1. Melde dich mit deinem Bewerber-Login auf der Emmi Karriereseite an und öffne das Menü Stellenverwaltung.
- 2. Wähle bei der entsprechenden Stelle das Menü Bewerbung zurückziehen.

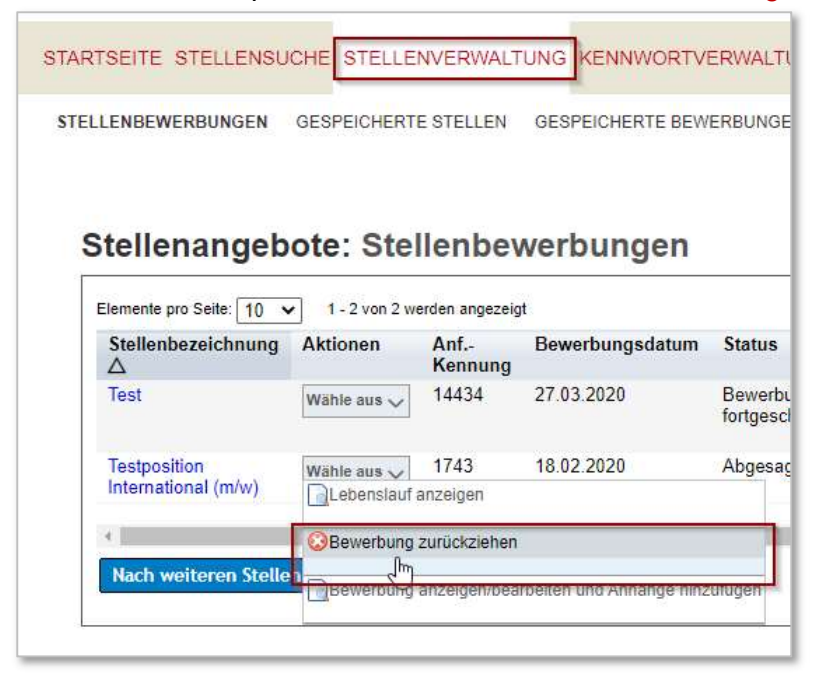

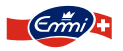

# 5 Wie speichere ich eine Word-Datei als eine PDF-Datei ab?

PDF-Dateien sind nicht beschreibbar und somit sicherer als Word-Dateien. Wir empfehlen unseren Bewerbern, Ihre Dateien als PDF-Dateien im Internet hochzuladen.

# Du hast eine Word-Datei und möchtest diese als PDF abspeichern:

# Beispiel: Lebenslauf

- 1. Öffne die Word-Datei und wähle Datei>Speichern unter..
- 2. Unterhalb des Dateinamens im Feld Dateityp wähle das Format PDF aus

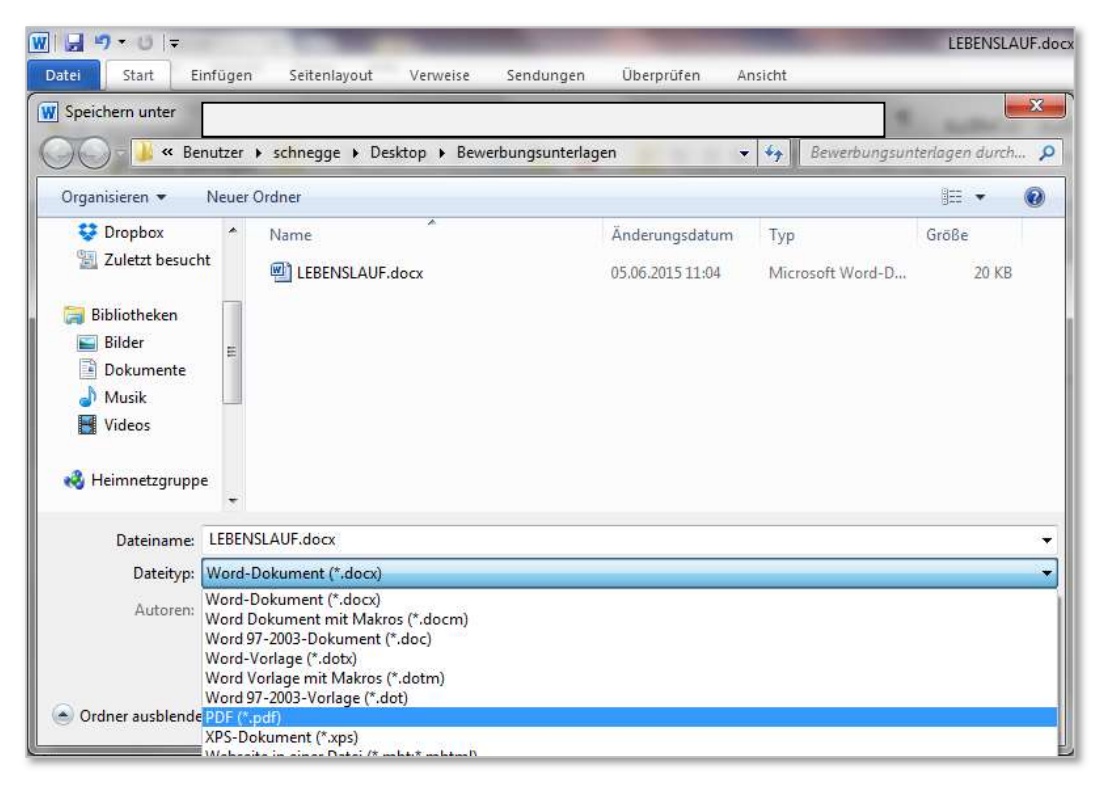

3. Klicke auf Speichern.

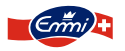

# 6 Wie führe ich mehrere PDF-Dateien zusammen?

## Du hast mehrere PDF-Dateien und möchtest diese als eine Datei abspeichern:

### Beispiel: verschiedene eingescannte Diplome

Falls du nicht bereits ein Programm besitzen, welches PDF-Dateien zusammenfügen kann, suche auf Google nach einem Programm. Es gibt Programme, welche direkt online ausgeführt werden können und es gibt Programme, welche du installieren kannst.

In unserem Beispiel arbeiten wir mit dem PDF24 Creator:

1. Öffne das Programm und dort den Ordner auf deinem Computer, welcher die PDF-Dateien enthält, welche du zusammenführen möchtest.

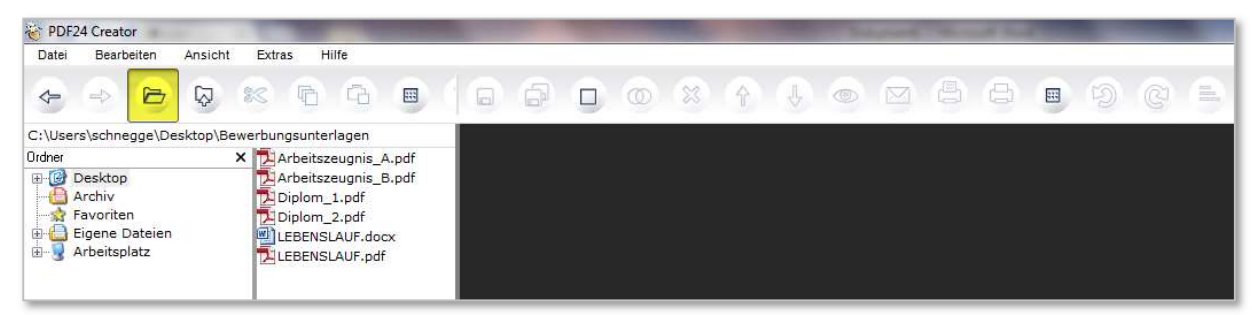

2. Ziehe die PDF-Dateien mit der Maus in den rechten Bereich und ordne die Dateien mit den Pfeilen oben in der Menüleiste in die richtige Reihenfolge

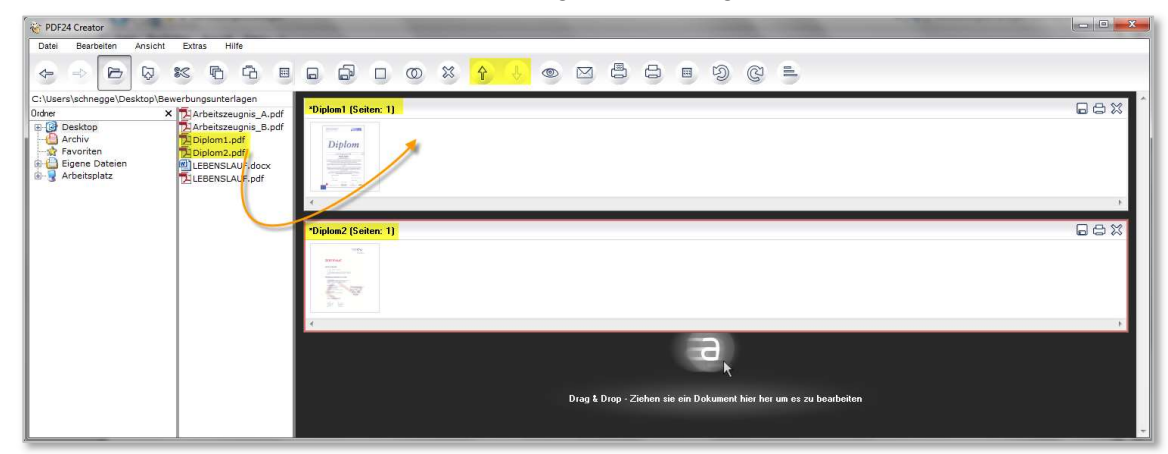

3. Wähle die Schaltfläche, welche die Dateien zu einer Datei zusammenführt:

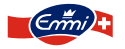

4. Sobald die Dateien in eine Datei zusammengeführt sind und die richtige Reihenfolge haben, speichere die neue Datei ab.

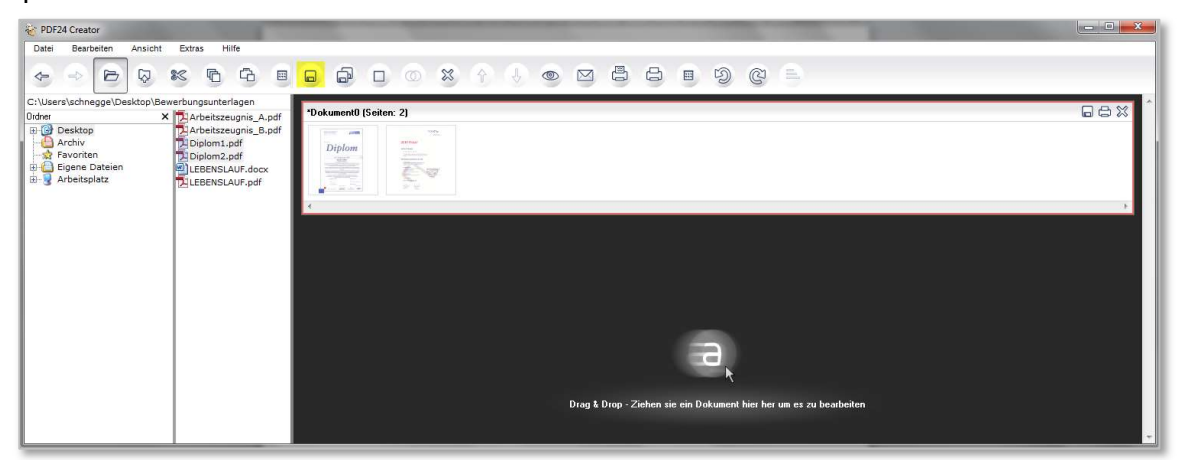

4. Diese Datei kannst du nun in dein Kandidatenprofil hochladen.

Hinweis: Der Download und die Verwendung von Gratis-Software aus dem Internet liegt in der Verantwortung des Anwenders. Emmi übernimmt keine Haftung für allfällige Auswirkungen.

Wir freuen uns auf deine Online-Bewerbung und darauf, dich kennen zu lernen.

Viele Grüsse

Dein Emmi Rekrutierungs-Team